## Настройки синхронизации

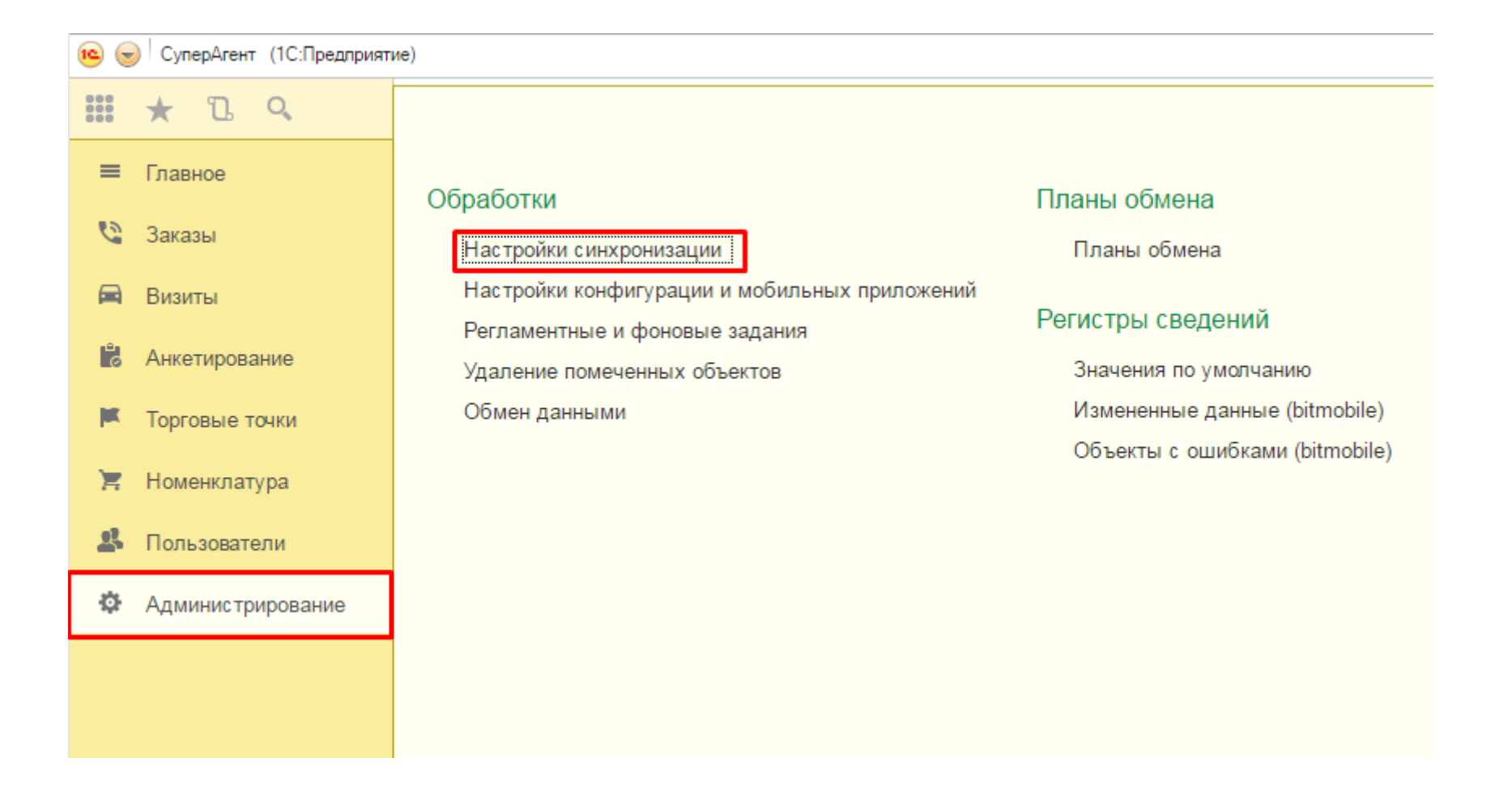

Запустите ЦУП. Откройте раздел: "Администрирование\Обработки\Настройки синхронизации".

## Настройки синхронизации. Раздел "Сервер"

| Информация и основные настройки | Настройки синхронизации             |                                                   |                               |  |  |  |
|---------------------------------|-------------------------------------|---------------------------------------------------|-------------------------------|--|--|--|
| Информация                      |                                     |                                                   |                               |  |  |  |
| Выгрузка данных:                | нет данных                          |                                                   | Синхронизировать данные       |  |  |  |
| Загрузка данных:                | нет данных                          |                                                   | Синхронизировать файлы        |  |  |  |
| Синхронизация файлов:           | нет данных                          |                                                   | Синхронизировать удалённые да |  |  |  |
| Синхронизация удаленных данных: | нет данных                          |                                                   |                               |  |  |  |
| Несинхронизированных объектов:  | Несинхронизированных объектов: 43 💽 |                                                   |                               |  |  |  |
| Сохранить основные настройки    |                                     |                                                   |                               |  |  |  |
| Сервер                          |                                     | Конфигурация                                      |                               |  |  |  |
| Сервер:                         |                                     | Имя конфигурации:                                 | BitCatch                      |  |  |  |
| Использовать HTTPS:             |                                     | Версия:                                           | 1.12.0.618                    |  |  |  |
| Порт: 0 0 - Испо                | льзуется порт "80 (443 для HTTPS    | Выгрузка данных                                   |                               |  |  |  |
| Путь:                           |                                     | Отключить регистрацию изменений:                  |                               |  |  |  |
| Пароль:                         |                                     | Количество объектов в выгрузке: 200 0 - Отключенс |                               |  |  |  |

Активна вкладка "Информация и основные настройки". Перейдите в разделе "Сервер".

## Настройки подключения к решению на сервере БИТ. Мобайл

*"Сервер"* – адрес к серверу, на котором установлено приложение БИТ.Мобайл (IP-адрес, localhost и др.).

**Флажок "Использовать HTTPS"** – позволяет подключиться через протокол HTTPS.

"Порт" – порт для подключения к серверу. Если не указывать порт (оставить значение 0), то будут использоваться стандартные порты 80 (HTTP) и 443 (HTTPS).

"Путь" — это путь к решению на сервере. Записывается адрес таким образом: "/server\_name/solution\_name/admin/", где: server\_name — название приложения развернутого в IIS; solution\_name — имя решения созданного на сервере БИТ.Мобайл; admin — стандартная точка входа для обращения к серверу БИТ.Мобайл.

*"Пароль"* – пароль, установленный при создании решения на сервере БИТ.Мобайл.

| • |                                             |  |
|---|---------------------------------------------|--|
|   | νανματό σπός μαρός πο πνημομικά ν ζόπροην Ι |  |
| 2 | лажите здесь адрес подключения к серверу і  |  |
|   |                                             |  |

| Сервер              |                                              |  |  |  |
|---------------------|----------------------------------------------|--|--|--|
| Сервер:             | bitmobile1.bt                                |  |  |  |
| Использовать HTTPS: |                                              |  |  |  |
| Порт:               | 0 0 - Используется порт "80 (443 для HTTPS)" |  |  |  |
| Путь:               | /bitmobileX/superagent/admin/                |  |  |  |
| Пароль:             | ******                                       |  |  |  |

**Важно!** Соблюдайте правильную расстановку знаков слеш «/». Обязательно установите слеш в конце пути.

## Сохранение настроек подключения. Проверка работы синхронизации

| Информация и основные настройки                    | Настройки синхронизации                             |                                  |                               |  |  |  |
|----------------------------------------------------|-----------------------------------------------------|----------------------------------|-------------------------------|--|--|--|
| Информация                                         |                                                     |                                  |                               |  |  |  |
| Выгрузка данных:                                   | нет данных                                          |                                  | Синхронизировать данные       |  |  |  |
| Загрузка данных:                                   | нет данных                                          |                                  | Синхронизировать файлы        |  |  |  |
| Синхронизация файлов:                              | нет данных                                          |                                  | Синхронизировать удалённые да |  |  |  |
| Синхронизация удаленных данных: нет данных         |                                                     |                                  |                               |  |  |  |
| Несинхронизированных объектов: 43 🔁                |                                                     |                                  |                               |  |  |  |
| Сохранить основные настройки                       |                                                     |                                  |                               |  |  |  |
| Сервер                                             |                                                     | Конфигурация                     |                               |  |  |  |
| Сервер: bitmobile1.bt                              |                                                     | Имя конфигурации:                | BitCatch                      |  |  |  |
| Использовать HTTPS:                                |                                                     | Версия:                          | 1.12.0.618                    |  |  |  |
| Порт: 0 0 - Используется порт "80 (443 для HTTPS)" |                                                     | Выгрузка данных                  |                               |  |  |  |
| Путь: /bitmobileX/superagent/admin/                |                                                     | Отключить регистрацию изменений: |                               |  |  |  |
| Пароль:                                            | юль: Количество объектов в выгрузке: 200 0 - Отключ |                                  | грузке: 200 0 - Отключенс     |  |  |  |

Нажмите на кнопку "Сохранить основные настройки". Если все настроено правильно, то при нажатии на кнопку "Синхронизировать данные" будет выполнена выгрузка и загрузка данных.